誠に申し訳ございません。

只今、画面をリニューアル中でございます。

準備が整い次第、公開させていただきます。

ご不便、ご迷惑をおかけいたしますが、何卒ご理解いただきますよう

よろしくお願い申し上げます。

【インターネットバンキング操作に関するお問合せ先】

三菱UF」信託銀行インターネットバンキング専用デスク

平日 9:00~21:00 土日 9:00~17:00(祝日等を除く)

0120-349-003 (無料)

※フリーダイヤルがつながらない場合 044-542-7755 (通話料有料)